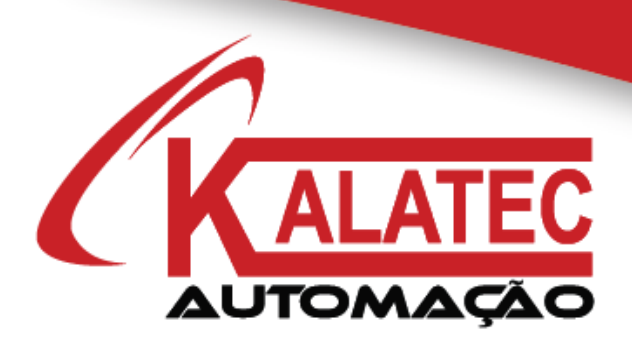

# GUIA RÁPIDO PARA COMUNICAÇÃO MODBUS RS485 COM A REMOTA MA-8X8YT XINJE

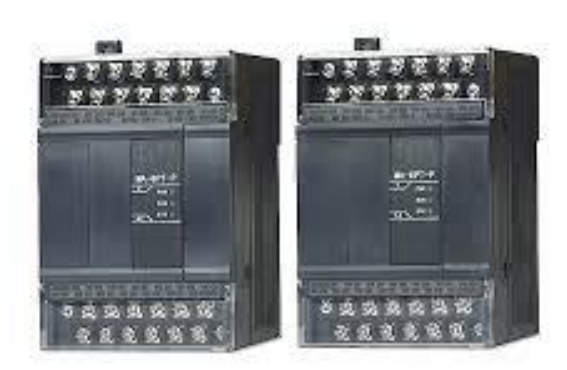

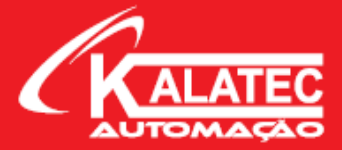

# <u>Sumário</u>

| 1. INTRODUÇÃO                                             | 3  |
|-----------------------------------------------------------|----|
| 2. CONFIGURAÇÃO DO HARDWARE                               | 4  |
| 2.1 Ligação Física entre CLP e Expansão Remota (RS485)    | 4  |
| 2.2 Parâmetros de Comunicação – Configuração do Protocolo | 5  |
| 3. CONFIGURAÇÃO DO SOFTWARE                               | 9  |
| 3.1 Endereço Modbus das ENTRADAS DIGITAIS                 | 9  |
| 3.2 Endereço Modbus das SAÍDAS DIGITAIS                   |    |
| 3.3 Blocos Modbus para o CLP Xinje                        |    |
| 4. LEITURA DAS ENTRADAS DA EXPANSÃO                       |    |
| 4.1 BLOCO COLR – Lendo as Entradas do Módulo              |    |
| 5. ESCRITA DAS SAÍDAS DA EXPANSÃO.                        | 14 |
| 5.1 Configuração do Bloco COLW – Single Coil Write        | 14 |
| 5.2 Configuração do Bloco MCLW – Multi-Coil Read          |    |
| 6. CONSIDERAÇÕES FINAIS                                   | 16 |

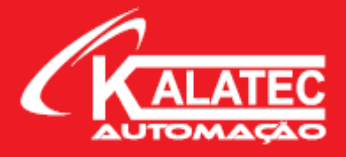

# 1. INTRODUÇÃO

Nesse guia rápido, vamos criar um passo a passo de como configurar e acionar as entradas/saídas da expansão Remota MA-8X8YT utilizando um CLP XD5-32T4-C, ambos da Xinje.

Sabemos que as expansões remotas são diferentes dos módulos que geralmente acoplamos ao CLP. Essas expansões são acionadas via PROTOCOLO, e nesse caso, utilizamos o protocolo Modbus RS485 para fazer a comunicação entre CLP e expansão.

Temos duas grandes vantagens de utilizar expansões remotas para algumas aplicações. A primeira delas, que na maioria dos casos, é quando utilizamos IHM com CLP incorporado, onde o número de expansões é limitado, ou até mesmo em alguns modelos não são permitidos. Porém, se essa IHM com CLP conter o protocolo Modbus RS485, você pode acionar essas I/O's via protocolo, viabilizando assim uma "expansão" para a IHM com CLP.

Outra vantagem seria que a expansão física não precisa ser acoplada ao CLP para ter seu funcionamento. Em aplicações onde o painel de controle já está montado e não tenha espaço, ou até mesmo em uma estação grande de processo, onde não é viável a expansão ao lado do CLP, nós conseguimos apenas com um cabo blindado "ligar" o CLP à expansão, respeitando sempre a distância máxima permitida pelo protocolo que são de 1200 metros.

Essa expansão remota permite comunicação com o protocolo puro Modbus RS485, isso quer dizer que outros fabricantes de CLP's que possuam o mesmo protocolo podem se comunicar com ela, uma outra vantagem em utilizar essa formatação.

O empecilho, na maioria das vezes, é a velocidade de comunicação. Justamente por não ser comandada diretamente pela CPU do CLP, uma das desvantagens (e muito importante frisar isso) é a questão do tempo de resposta ao acionamento. Caso você tenha algum sensor rápido, que precise de um processamento e de uma resposta rápida, tanto de leitura quanto de escrita, essa topologia não é adequada para você. Em alguns processos críticos, o tempo de acionamento para o tempo de resposta no CLP pode ter um gap de até 1 segundo ou mais, dependendo dos periféricos que você está comunicando e da configuração da sua rede Modbus. Por isso é importante a conversa com algum Técnico da Kalatec antes de especificar e usar esse módulo.

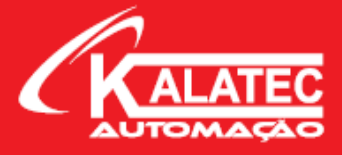

# 2. CONFIGURAÇÃO DO HARDWARE

## 2.1 Ligação Física entre CLP e Expansão Remota (RS485)

Abaixo segue uma topologia de rede para a configuração dessa remota:

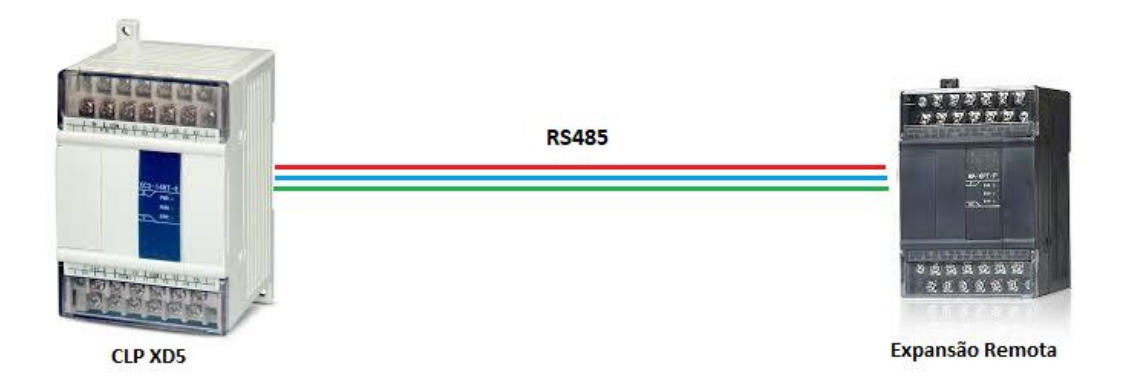

O protocolo Modbus tem algumas características e variáveis de rede que precisam ser configuradas da mesma maneira em AMBOS os periféricos (CLP e Expansão). AS configurações de rede são:

- Baud Rate
- Data Bit
- Stop Bit
- Parity (Paridade)
- Station (Nó)

Essas 5 configurações são imprescindíveis em uma rede Modbus. Alguns CLP's possuem sua configuração de fábrica, o que não quer dizer que todos os modelos terão essa mesma configuração. Por isso que devemos configurá-lo antes de começarmos a programação.

Outro fator importante é a nomenclatura de ligação física dos periféricos. Alguns fabricantes colocam os pinos do Modbus RS485 como Positito (+) e Negativo (-), outros (no caso da Xinje) identificam como A (+) e B (-). Não existe uma forma correta, ambas as formas estão certas, é somente a maneira de identificá-los. Portanto, a ligação física fica da seguinte maneira:

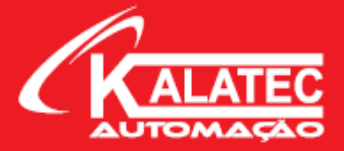

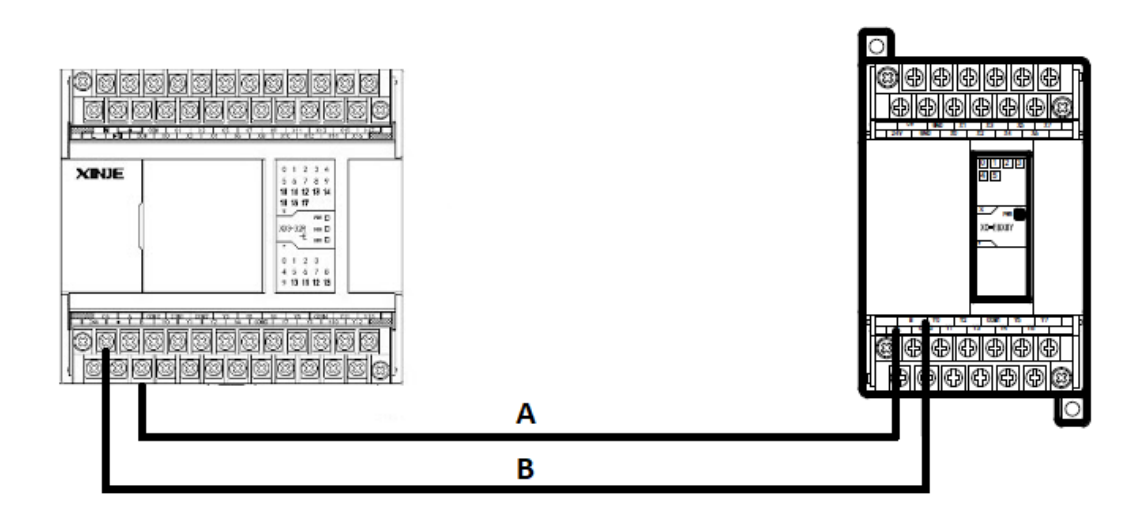

Com isso, percebos que devemos conectar o borne A do CLP no borne A da expansão, e mesma coisa com o B. Como dito antes, outros fabricantes podem ser que utilizem o + e - para identificar, isso não tem problema, só devemos nos atentar que: A (+) e B (-), e realizar a ligação física da mesma maneira.

## 2.2 Parâmetros de Comunicação – Configuração do Protocolo

Voltando a configuração do protocolo, retirei do manual a configuração padrão dos CLP's da Xinje:

#### **Communication Parameters**

| Station   | Modbus station number: 1~254 |
|-----------|------------------------------|
| Baud Rate | 300bps~9Mbps                 |
| Data Bit  | 5, 6, 7, 8, 9                |
| Stop Bit  | 1, 1.5, 2                    |
| Parity    | Even, Odd, even, empty, mask |

The default parameters: <u>Station number is 1</u>, <u>baud rate is 19200bps</u>, <u>8 data bits</u>, <u>1 stop bit</u>, even parity.

Partindo dessa configuração padrão, temos agora que configurar o módulo remoto da mesma maneira, usando EXATAMENTE a mesma configuração do CLP acima.

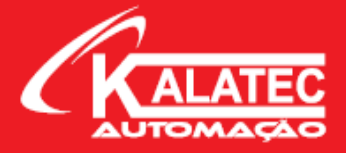

Essa configuração pode ser alterada conforme necessidade do usuário, porém não indicamos, pois, a programação se torna um pouco mais complexa quando fugimos do padrão. Isso não quer dizer que não vá funcionar, é apenas para fins de facilidade na programação.

Na expansão temos Switches configuráveis na parte frontal, onde justamente temos vamos configurar o protocolo. Segue abaixo a descrição sobre o que cada um faz.

Os primeiros dois switches são para configurar o Baud Rate.

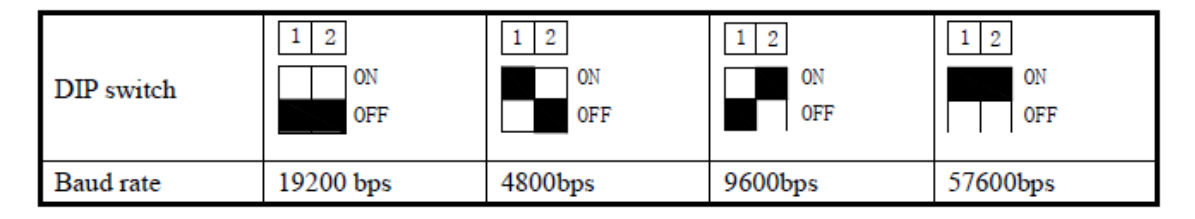

Os quatros últimos switches são para configurar o NÓ da expansão. O nó significa o endereço em que a expansão será identificada na rede, é o único parâmetro da configuração que precisa ser diferente em todos os periféricos. Por exemplo, se eu tenho 1 CLP comunicando com 4 inversores, eu tenho que dar um "nome" para cada componente, esse nome nós chamamos de NÓ. Segue exemplo abaixo:

#### MODBUS RS485 (Nó)

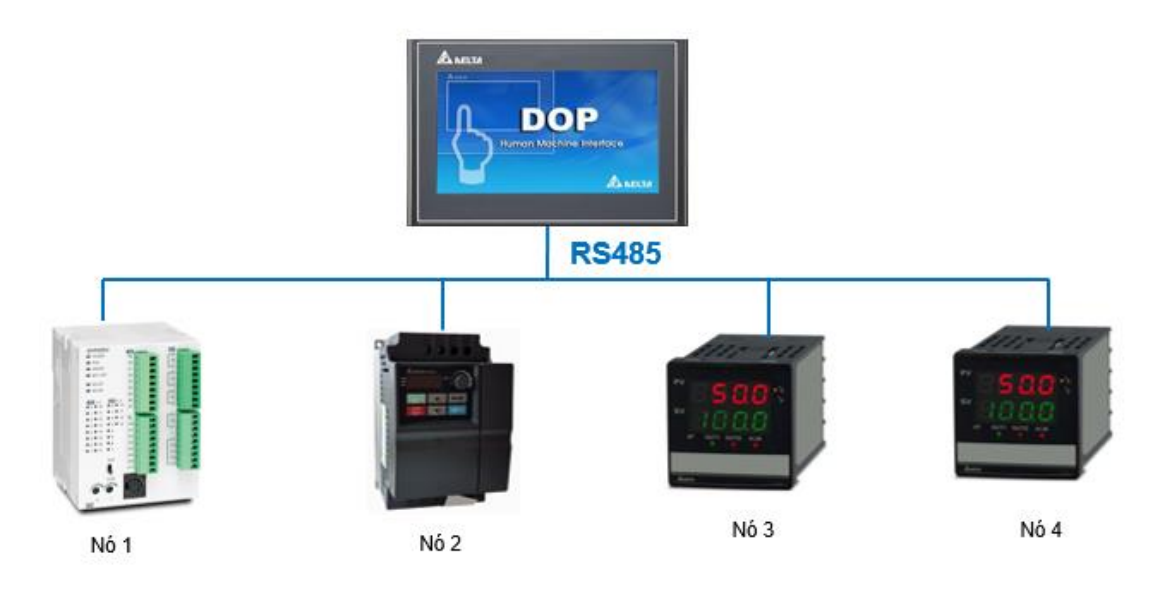

Nessa configuração exemplo, podemos ver que cada periférico possui um nó diferente na rede. No módulo MA-8X8YT, nós configuramos o nó através dos 4 switches presentes na parte frontal. Segue descritivo:

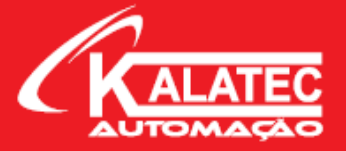

| DIP switch     | 1 2 3 4 | 1 2 3 4 | 1 2 3 4 | 1 2 3 4 |
|----------------|---------|---------|---------|---------|
|                | ON      | ON      | ON      | ON      |
|                | OFF     | OFF     | OFF     | OFF     |
| Station number | No.1    | No.2    | No.3    | No.4    |
| DIP switch     | 1 2 3 4 | 1 2 3 4 | 1 2 3 4 | 1 2 3 4 |
|                | ON      | ON      | ON      | ON      |
|                | OFF     | OFF     | OFF     | OFF     |
| Station number | No.5    | No.6    | No.7    | No.8    |
| DIP switch     | 1 2 3 4 | 1 2 3 4 | 1 2 3 4 | 1 2 3 4 |
|                | ON      | ON      | ON      | ON      |
|                | OFF     | OFF     | OFF     | OFF     |
| Station number | No.9    | No.10   | No.11   | No.12   |
| DIP switch     | 1 2 3 4 | 1 2 3 4 | 1 2 3 4 | 1 2 3 4 |
|                | ON      | ON      | ON      | ON      |
|                | OFF     | OFF     | OFF     | OFF     |
| Station number | No.13   | No.14   | No.15   | No.16   |

Como o CLP vem de fábrica com nó = 1, vamos configurar a expansão para nó = 2. Ou seja, vamos deixar em "ON" apenas o switch 1, conforme mostrado abaixo:

| 1 | 2 | 3  | 4   |     |
|---|---|----|-----|-----|
|   |   |    |     | ON  |
|   |   |    | ·   | OFF |
|   |   | No | o.2 |     |

Com isso, temos configurado no nosso módulo a mesma configuração de fábrica do CLP, que seria:

- Baud Rate: **19200**
- Data Bit: 8
- Stop Bit: 1
- Parity (Paridade): EVEN
- Station (Nó): 2 (Único parâmetro que deve ser diferente)

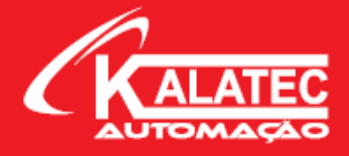

#### Temos a seguinte topologia de rede:

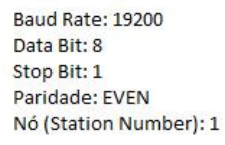

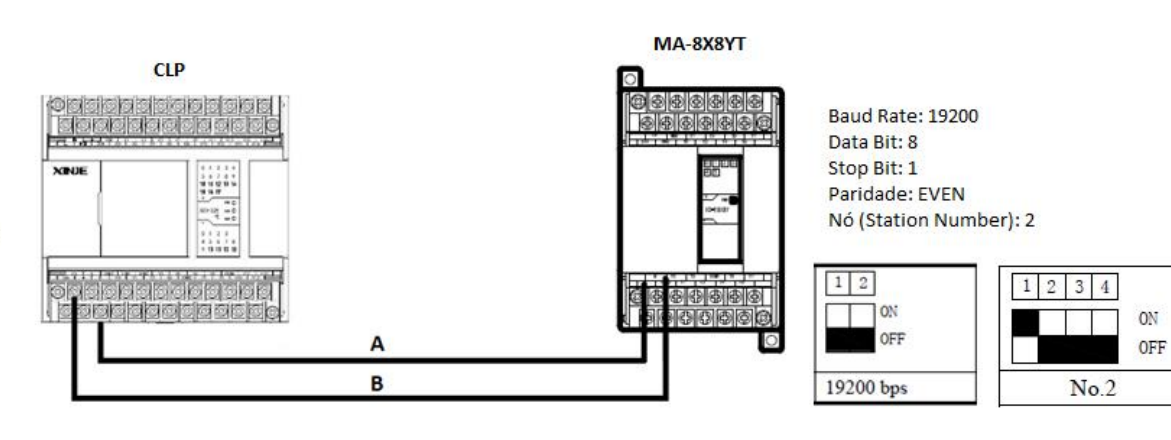

www.kalatec.com.br

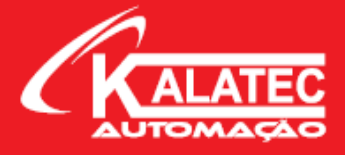

# 3. CONFIGURAÇÃO DO SOFTWARE

Feita toda ligação e configuração física dos periféricos, vamos agora acionar as entradas e saídas pelo software XDPPro.

Temos que lembrar que estamos trabalhando com o protocolo Modbus para acionamentos das entradas e saídas, com isso, não podemos identificar essas I/O's no software como normalmente fazemos X0, X1, Y0, Y1. Esses endereços são apenas da própria CPU do CLP, os endereços em Modbus são identificados de outra maneira. Para isso, o manual nos fornece uma tabela com o nome da variável e seu respectivo endereço Modbus para utilizarmos na programação. Segue a tabela de entradas e saídas com seus respectivos endereços Modbus:

| Modbus address<br>( decimal ) | Description     | Remark      |
|-------------------------------|-----------------|-------------|
| 0x0                           | X0 Input point  | 8X8YR , 16X |
| 0x1                           | X1 Input point  | 8X8YR , 16X |
| 0x2                           | X2 Input point  | 8X8YR , 16X |
| 0x3                           | X3 Input point  | 8X8YR , 16X |
| 0x4                           | X4 Input point  | 8X8YR , 16X |
| 0x5                           | X5 Input point  | 8X8YR , 16X |
| 0x6                           | X6 Input point  | 8X8YR , 16X |
| 0x7                           | X7 Input point  | 8X8YR , 16X |
| 0x8                           | X8 Input point  | 16X         |
| 0x9                           | X9 Input point  | 16X         |
| 0x10                          | X10 Input point | 16X         |
| 0x11                          | X11 Input point | 16X         |
| 0x12                          | X12 Input point | 16X         |
| 0x13                          | X13 Input point | 16X         |
| 0x14                          | X14 Input point | 16X         |
| 0x15                          | X15 Input point | 16X         |

#### 3.1 Endereço Modbus das ENTRADAS DIGITAIS

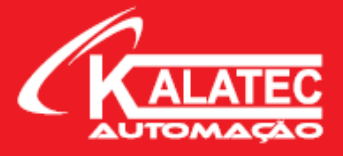

## 3.2 Endereço Modbus das SAÍDAS DIGITAIS

| Modbus address<br>( decimal ) | Description      | Remark         |
|-------------------------------|------------------|----------------|
| 0x128                         | Y0 Output point  | 8X8YR , 16YR/T |
| 0x129                         | Y1 Output point  | 8X8YR , 16YR/T |
| 0x130                         | Y2 Output point  | 8X8YR , 16YR/T |
| 0x131                         | Y3 Output point  | 8X8YR , 16YR/T |
| 0x132                         | Y4 Output point  | 8X8YR , 16YR/T |
| 0x133                         | Y5 Output point  | 8X8YR , 16YR/T |
| 0x134                         | Y6 Output point  | 8X8YR , 16YR/T |
| 0x135                         | Y7 Output point  | 8X8YR , 16YR/T |
| 0x136                         | Y8 Output point  | 16YR/T         |
| 0x137                         | Y9 Output point  | 16YR/T         |
| 0x138                         | Y10 Output point | 16YR/T         |
| 0x139                         | Y11 Output point | 16YR/T         |
| 0x140                         | Y12 Output point | 16YR/T         |
| 0x141                         | Y13 Output point | 16YR/T         |
| 0x142                         | Y14 Output point | 16YR/T         |
| 0x143                         | Y15 Output point | 16YR/T         |

Nessas duas tabelas retiradas do manual do módulo temos a informação dos endereços. Podemos pegar como exemplo o YO, onde ele possui o endereço 128 em decimal de acordo com a primeira coluna da tabela. O Y1 possui o endereço 129 em decimal e assim por diante. Ou seja, agora que temos todos os endereços mapeados, podemos configurar o bloco de leitura e escrita Modbus no software XDPPro.

## 3.3 Blocos Modbus para o CLP Xinje

Outro detalhe que temos que nos atentar é em relação a qual bloco Modbus vamos utilizar na programação do CLP. Abaixo deixo uma lista com alguns blocos disponíveis:

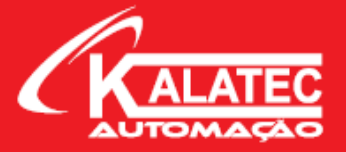

| Mnemonic   | Function                 | Circuit and soft components |  |  |  |  |  |
|------------|--------------------------|-----------------------------|--|--|--|--|--|
| MODBUS Com | MODBUS Communication     |                             |  |  |  |  |  |
| COLR       | Coil Read                | COLR S1 S2 S3 D1 D2         |  |  |  |  |  |
| INPR       | Input coil read          | INPR S1 S2 S3 D1 D2         |  |  |  |  |  |
| COLW       | Single coil write        | COLW D1 D2 S1 S2            |  |  |  |  |  |
| MCLW       | Multi-coil write         | MCLW D1 D2 D3 S1 S2         |  |  |  |  |  |
| REGR       | Register read            | REGR S1 S2 S3 D1 D2         |  |  |  |  |  |
| INRR       | Input register<br>read   | INRR S1 S2 S3 D1 D2         |  |  |  |  |  |
| REGW       | Single register<br>write | REGW D1 D2 S1 S2            |  |  |  |  |  |
| MRGW       | Multi-register<br>write  | MRGW D1 D2 D3 S1 S2         |  |  |  |  |  |

Cada bloco desse tem sua particularidade e sua função. Para fins de demonstração e exemplo, vamos utilizar apenas 2 blocos, um para escrita Modbus (para ativar as saídas da remota) e outro para leitura Modbus (para ler as entradas da remota). Os blocos que utilizaremos são: **COLW** (Single Coil Write) e **COLR** (Coil Read).

Coil – São memórias e acionamentos booleanos, exemplo: M, X, Y.

Register – São registradores que armazenam algum valor, exemplo: D, C, T.

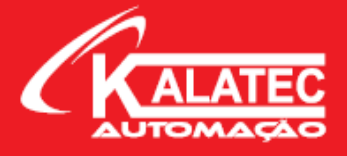

## 4. LEITURA DAS ENTRADAS DA EXPANSÃO

## 4.1 BLOCO COLR – Lendo as Entradas do Módulo

O bloco COLR (Coil Read) é usado para ler um determinado range de coils (entradas) na expansão remota. Abaixo segue a configuração do bloco:

| OPERADOR | FUNÇÃO                                                    | EXEMPLO |
|----------|-----------------------------------------------------------|---------|
| S1       | Endereço (Nó) da Expansão Remota.                         | K2      |
| S2       | Endereço da Primeira Entrada da Expansão Remota.          | КО      |
| S3       | Quantidade de Endereços para serem lidos.                 | K8      |
| D1       | Endereço Inicial de Memória para serem lidas as Entradas. | M20     |
| D2       | Endereço da Porta Serial que está sendo Usada.            | K2      |

| LEITURA DAS ENTRADAS DA EXPANSÃO |      |    |    |     |     |    |    |
|----------------------------------|------|----|----|-----|-----|----|----|
| M2                               |      |    |    |     |     |    |    |
|                                  | COLR | K2 | K0 | K2  | M20 | K2 | Н  |
|                                  |      |    |    | OFF |     |    | ٦. |

Ou seja, essa aplicação representa a leitura das entradas remotas via Modbus, onde temos o primeiro endereço das entradas (S2 do bloco) que seria o valor 0 (zero) em decimal:

| Modbus address<br>( decimal ) | Description    | Remark      |
|-------------------------------|----------------|-------------|
| 0x0                           | X0 Input point | 8X8YR , 16X |
| 0x1                           | X1 Input point | 8X8YR , 16X |

E com o valor da quantidade de endereços a serem lidos (S3 do bloco), temos as 8 entradas lidas em um só bloco, com o endereço de leitura visível a partir do M20. Logo, temos a seguinte tabela de acionamentos:

- Quando a entrada X0 for acionada, a leitura será dada na memória M20.
- Quando a entrada X1 for acionada, a leitura será dada na memória M21.
- Quando a entrada X2 for acionada, a leitura será dada na memória M22.

E assim por diante, oito vezes, que foi o número que colocamos no S3 do bloco e contadas a partir do M20 que colocamos no D1 do bloco.

A variável D2 que é referente à porta de comunicação, sempre utilizaremos o valor 2, pois representa a porta Modbus RS485 dos CLP's da Xinje. Segue abaixo uma tabela com o exemplo das portas de comunicação:

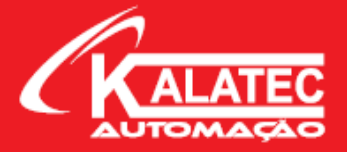

| PORTA DE COMUNICAÇÃO | Valor | Descrição                          |
|----------------------|-------|------------------------------------|
| Porta 0              | КО    | RS232                              |
| Porta 1              | K1    | RS232                              |
| Porta 2              | K2    | RS485                              |
| Porta 3              | КЗ    | Porta de Extensão do Lado Esquerdo |
| Porta 4              | К4    | Acima da Porta de Extensão 1       |
| Porta 5              | K5    | Acima da Porta de Extensão 2       |

Portanto, sempre utilizamos o K2 (RS485) nos blocos Modbus tanto de leitura, quanto de escrita.

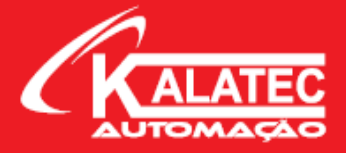

# 5. ESCRITA DAS SAÍDAS DA EXPANSÃO.

Para o acionamento das saídas do módulo, temos dois blocos que podemos utilizar, o bloco COLW (Single Coil Write) e o bloco MCLW (Multi-Coil Write). A principal diferença é:

- COLW (Single Coil Write) O bloco faz a escrita de apenas 1 saída por vez;
- MCLW (Multi-Coil Write) O bloco faz a escrita de mais de uma 1 saída por vez;

Ou seja, caso eu queira acionar apenas uma saída, eu posso utilizar o bloco COLW que faz essa função. Mas se eu quiser utilizar as 08 saídas presentes no módulo eu utilizo o bloco MCLW.

#### 5.1 Configuração do Bloco COLW – Single Coil Write

| OPERADOR | FUNÇÃO                                             | EXEMPLO |
|----------|----------------------------------------------------|---------|
| S1       | Endereço (Nó) da Expansão Remota.                  | K2      |
| S2       | Endereço da Saída da Expansão Remota.              | K128    |
| D1       | Endereço de Memória para serem Escritas as Saídas. | M10     |
| D2       | Endereço da Porta Serial que está sendo Usada.     | K2      |

Exemplo de Programação com o bloco COLW:

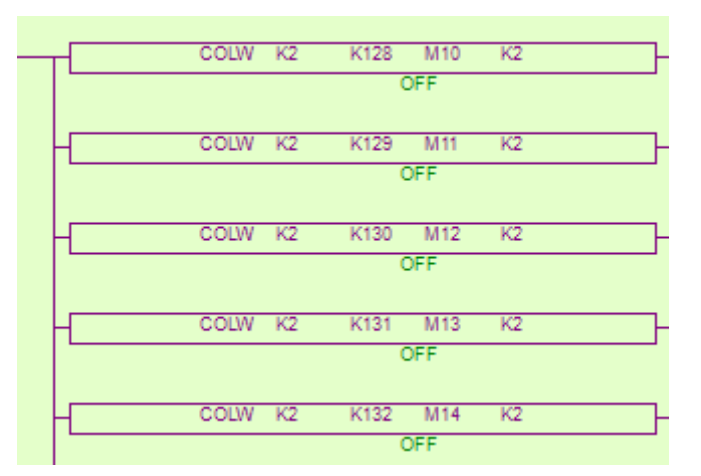

Com isso, temos o seguinte cenário:

- Quando a memória M10 for acionada, a saída acionada será a Y0.
- Quando a memória M11 for acionada, a saída acionada será a Y1.
- Quando a memória M12 for acionada, a saída acionada será a Y2.

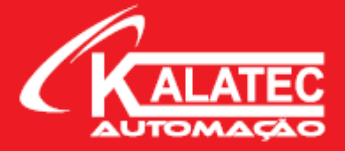

Portanto, enxergamos que a configuração do bloco COLW fica mais "manual" quando utilizamos mais de uma saída, onde tenho que implementar o bloco diversas vezes. Para facilitar o nosso trabalho, segue abaixo a configuração do bloco MCLW que permite a configuração apenas uma vez.

## 5.2 Configuração do Bloco MCLW – Multi-Coil Read

| OPERADOR | FUNÇÃO                                                     | EXEMPLO |
|----------|------------------------------------------------------------|---------|
| S1       | Endereço (Nó) da Expansão Remota.                          | K2      |
| S2       | Endereço da Primeira Saída da Expansão Remota.             | K128    |
| S3       | Quantidade de Endereços para serem Escritos.               | K8      |
| D1       | Endereço Inicial de Memória para serem Escritas as Saídas. | M30     |
| D2       | Endereço da Porta Serial que está sendo Usada.             | K2      |

Exemplo de Programação com o bloco MCLW:

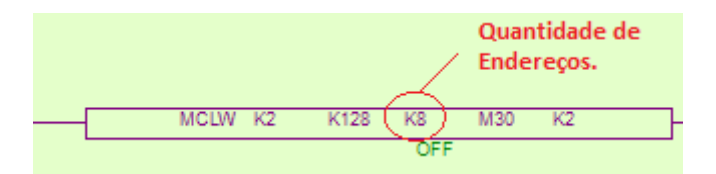

Podemos ver no exemplo que o bloco MCLW, colocamos apenas uma vez no programa e identificamos a quantidade de endereços que eu quero ler, no caso do exemplo, oito endereços. Portanto, ficamos com o seguinte cenário, que é exatamente igual ao cenário anterior com o bloco COLW, com a diferença de ser colocado apenas uma vez no programa:

- Quando a memória M30 for acionada, a saída acionada será a Y0.
- Quando a memória M31 for acionada, a saída acionada será a Y1.
- Quando a memória M32 for acionada, a saída acionada será a Y2.

Assim, finalizamos o conceito e o funcionamento do módulo de entradas e saídas digitais remotas. Abordamos as aplicações e sua configuração no hardware e no software.

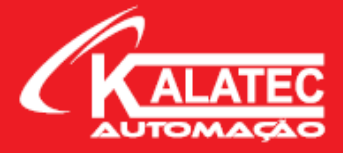

# 6. CONSIDERAÇÕES FINAIS

Com a introdução sobre o conceito de módulos remotos, conseguimos entender um pouco mais sobre a aplicação e o funcionamento dessa expansão. Para ter um bom desenvolvimento é necessário um conhecimento básico no protocolo Modbus, porém vimos que não é difícil a comunicação.

Outra vantagem excelente dessa expansão MA-8X8YT é que conseguimos agrega-la com qualquer outro fabricante de CLP, seja Delta, Siemens, Rockwell, Schneider, entre outros, desde que o CLP possua o protocolo Modbus RS485. Com isso, temos algumas vantagens quando falamos em entradas e saídas. Conseguimos expandir nossa aplicação apenas implementando esse módulo.

Qualquer dúvida pertinente entre em contato com o time técnico da Kalatec para solucioná-las. Para terem acesso a programação usada nesse documento, vídeo-aulas e manuais, entre em contato conosco também que fornecemos essa documentação. Abaixo segue os contatos em relação a cada região:

#### Matriz Campinas – SP

Segunda à Quinta das 07h40 às 17h30 Sexta das 08h00 às 17h00 Telefone: (19) 3045-4900 Atende Brasil inteiro e Interior de São Paulo.

#### Filial São Paulo – SP

Segunda à Quinta das 07h40 às 17h30 Sexta das 08h00 às 17h00 Telefone: (11) 5514-7680 Atende Grande São Paulo e São Paulo Capital.

#### Filial Joinville – SC

Segunda à Quinta das 07h40 às 17h30 Sexta das 08h00 às 17h00 Telefone: (47) 3425-0042 Atende a Região Sul do Brasil.

## SITE KALATEC AUTOMAÇÃO

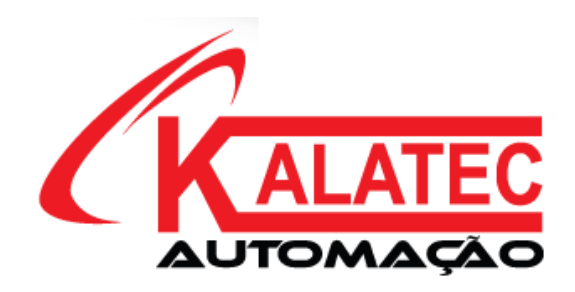